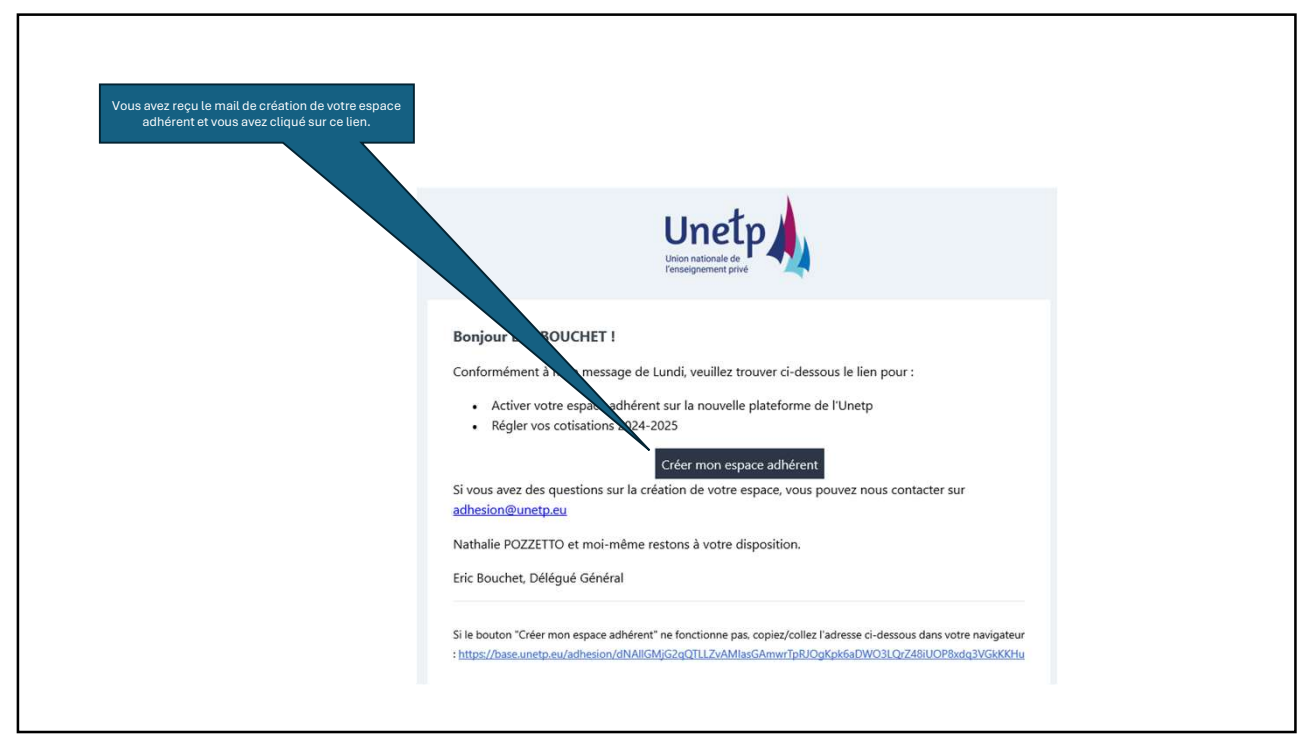

| Date de prise de fonction dans l'établissement en tant que chef d'établissement | Création de votre espace adhérent<br>Complétez le formulaire ci-dessous pour créer<br>de votre écran pour obtenir de l'aide.<br>IDENTITÉ DU CHEF D'ÉTABLISSEMENT<br>CIVILITÉ* PRÉNOM*<br>M. 	 Éric<br>EMAIL DU CHEF D'ÉTABLISSEMENT*<br>delegue.general@unetp.eu<br>DATE DE NAISSANCE*<br>10/01/2025 | POI<br>PRISE DE FONCTION*<br>06/01/2025   | us rencontrez des difficultés, cliquez sur l'icône er<br>NOM*<br>BOUCHET<br>RTABLE* | n bas à droite |
|---------------------------------------------------------------------------------|----------------------------------------------------------------------------------------------------|-------------------------------------------|-------------------------------------------------------------------------------------|----------------|
|                                                                                 | 10/01/2025                                                                                                    | 06/01/2025<br>Date de prise de fonction d | lans l'établissement en tant que chef d'établisseme                                 | ent            |

| compte bancaire avec lequel les règlements à<br>l'Unetp seront faits. Vous indiquez le numéro<br>SIREN de cette structure (pour la plupart un                         | ORGANISME DE GESTION (POUR LA GESTION DES PAIEMENTS)<br>Retrouvez votre organisme de gestion en saisissant son numéro de Siren (saisir les 9 premiers chiffres du SIRET sans espace)                                              |
|----------------------------------------------------------------------------------------------------|----------------------------------------------------------------------------------------------------|
| « OGEC »)                                                                                                    | 327286084     X  UNION NATIONALE ENSEIGNEMENT TECHNIQUE PRIVE -UNETP Sic e n'est pas le bon organisme de gestion, merci de remplir à nouveau le numéro SIREN. Si le probleme persiste, veuillez en fair la notification à l'Unetp |
| organisme de gestion                                                                                                    | ADRESSE* COMPLÉMENT D'ADRESSE       277 RUE SAINT-JACQUES       BOITE POSTALE     CODE POSTAL*       VILLE*     CEDEX                                                                                                    |
| Vous indiquez le nom la fonction et les<br>coordonnées de la personne qui sera le contact de<br>l'Unetp pour les questions de factures, règlements,<br>paiements, etc | Contact de l'Organisme de gestion                                                                                                    |
|                                                                                                    | Mme     Unetp       FONCTION*     EMAIL*       Comptable     V         Unetp@unetp.eu     061111111                                                                                                    |
|                                                                                                    |                                                                                                    |

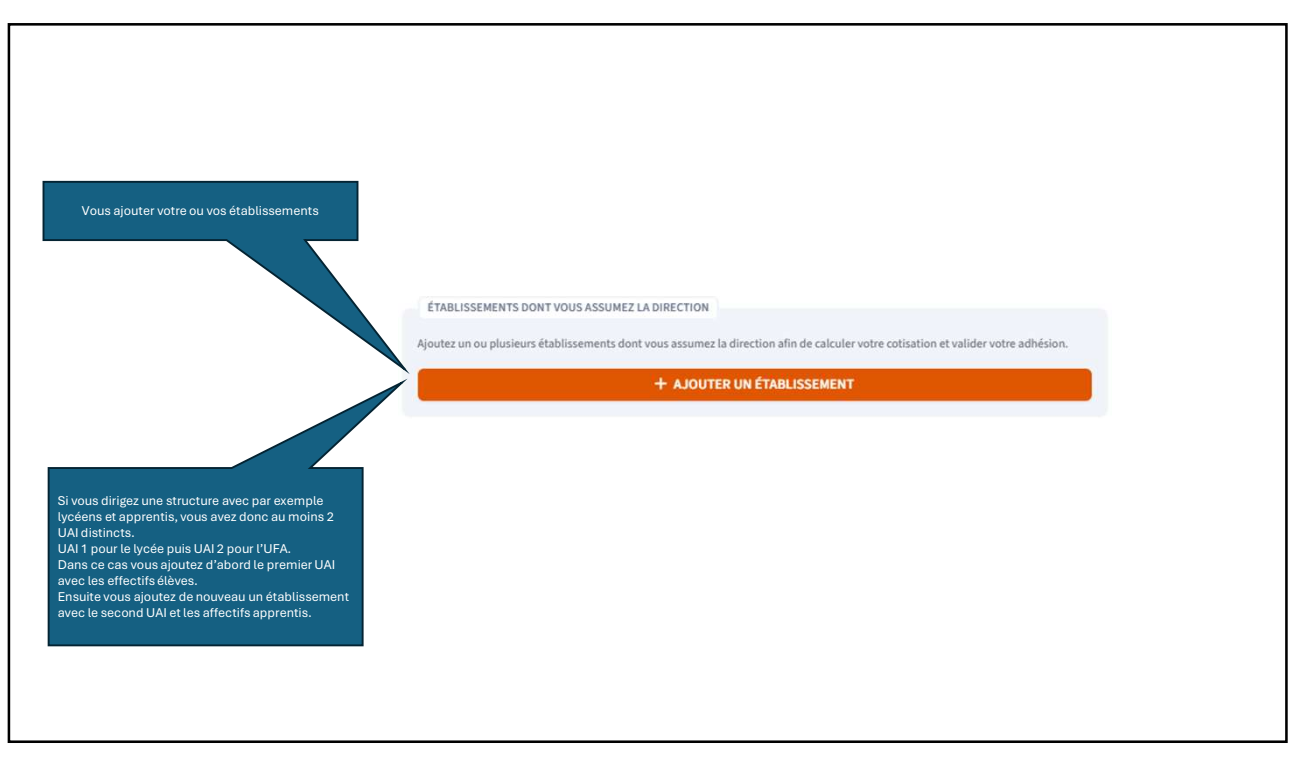

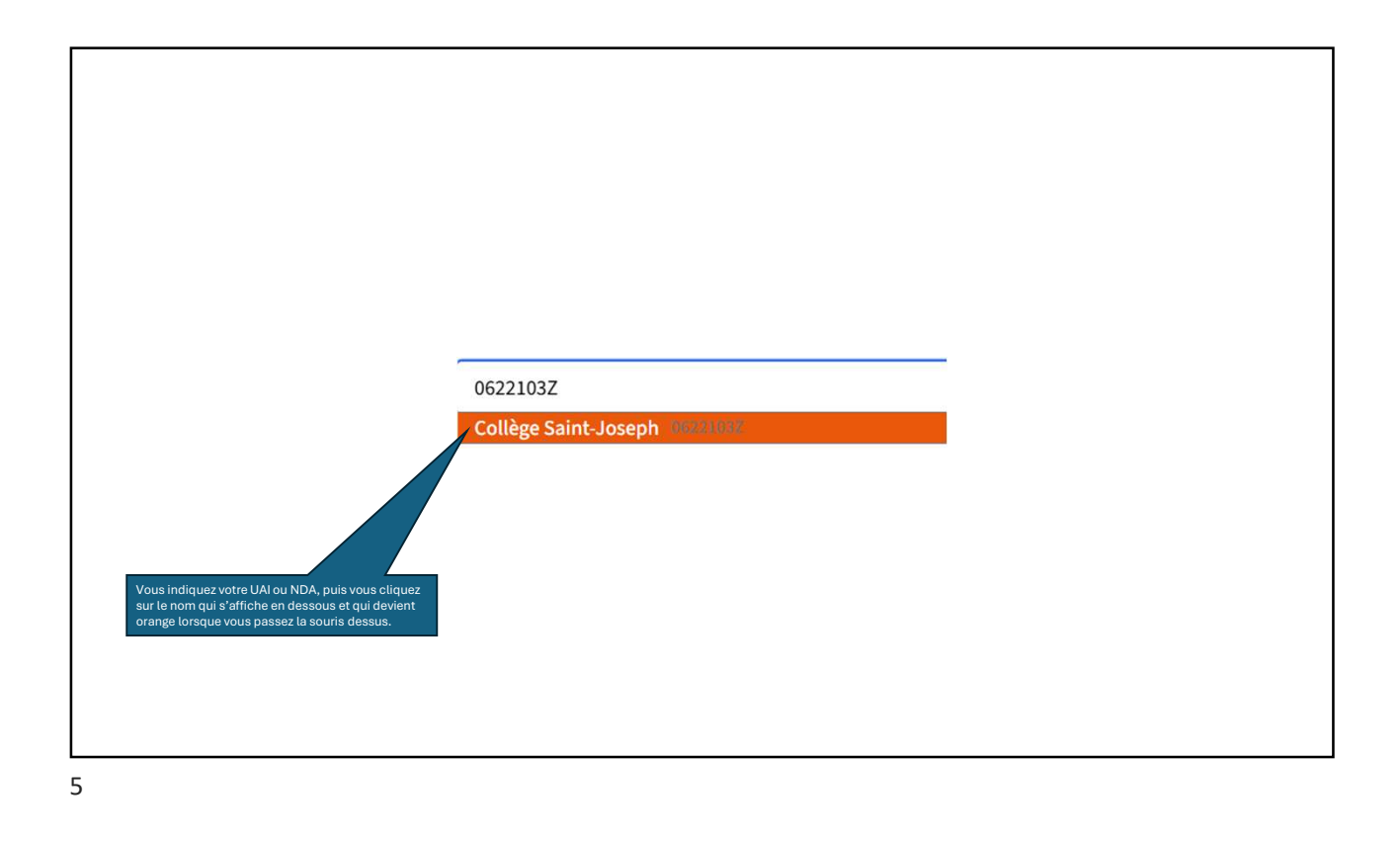

| Si ce bandeau apparait, vous indiquez le type<br>d'unité pédagogique   | Collège                                                  | Lycée                                            | Établissement<br>d'enseignement<br>superieur | CFA/UFA        |
|------------------------------------------------------------------------|----------------------------------------------------------|--------------------------------------------------|----------------------------------------------|----------------|
|                                                                        | ADRESSE*                                                 |                                                  | COMPLÉMENT D'ADRESSE                         |                |
|                                                                        | 1 rue de la Gouvernance                                  |                                                  |                                              |                |
| Vous indiquez les coordonnées                                          | CODE POSTAL*                                             | VILLE*                                           |                                              |                |
|                                                                        | 62000                                                    | Arras                                            |                                              | ~              |
|                                                                        | TÉLÉPHONE DE L'ÉTABLISSEME                               | NT*                                              | MAIL GÉNÉRIQUE DE L'ÉTABLISS                 | EMENT*         |
|                                                                        | 0649565631                                               |                                                  | ce.0622103z@ac-lille.fr                      |                |
| Puis vous déclarez les effectifs                                       | DÉCLARATION DES EFFECT<br>EFFECTIF ANNÉE EN COURS (<br>0 | IFS<br>(AU 15 OCTOBRE)*                          |                                              |                |
| Si vous dirigez un CFC, vous déclarez le nombre<br>d'heures stagiaires | DÉCLARATION DES HEUR<br>NOMBRE D'HEURES STAGI<br>0       | RES STAGIAIRES<br>AIRES (DÉCLARÉ SUR LE BILAN PÉ | DAGOGIQUE ET FINANCIER DU PRINTEMF           | PS PRÉCÉDENT)* |

| Si vous dirigez un CFC, vous déclarez le nombre<br>d'heures stagiaires | DÉCLARATION DES HEURES STAGIAIRES                                                                    |
|------------------------------------------------------------------------|----------------------------------------------------------------------------------------------------|
|                                                                        | NOMBRE D'HEURES STAGIAIRES (DECLARE SUR LE BILAN PEDAGOGIQUE ET FINANCIER DU PRINTEMPS PRECEDENT)* 0 |
|                                                                        |                                                                                                    |
|                                                                        |                                                                                                    |
|                                                                        |                                                                                                    |
|                                                                        |                                                                                                    |
|                                                                        |                                                                                                    |
| ,                                                                      |                                                                                                    |

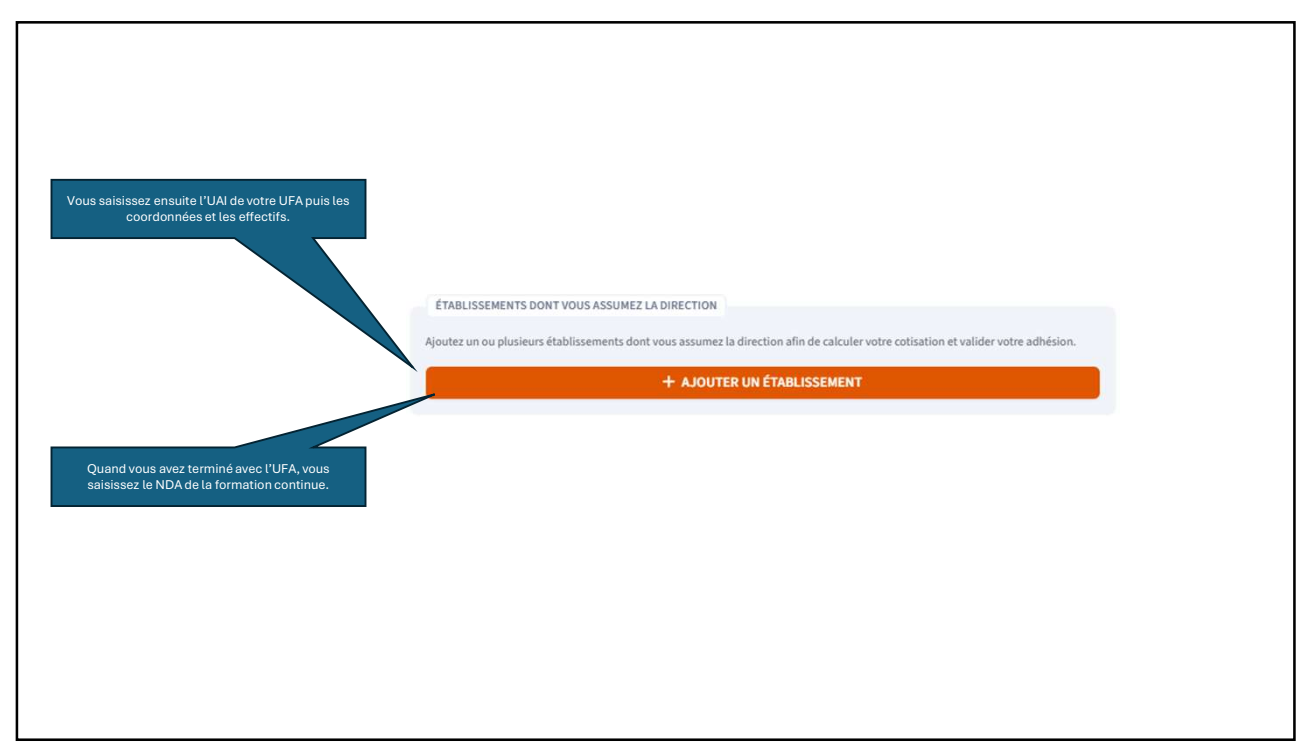

| Ajoutez un ou plusieurs établissements dont vous assumez la direction afin de ca                      | alculer votre cotisation et valider votre adhésion.          |
|----------------------------------------------------------------------------------------------------|--------------------------------------------------------------|
| + AJOUTER UN ÉTABLISSEI                                                                               | MENT                                                         |
| ESTIMATION DE COTISATION                                                                              |                                                              |
| Votre cotisation est estimée à 607,60 € pour l'année en cours                                         | i.                                                           |
| ENTREGISTRER MES MODIFICATIONS                                                                        | VALIDER                                                      |
|                                                                                                    |                                                              |
|                                                                                                    | Remarque : pour le réglement<br>des cotisations vous avez le |
| Lorsque vous avez saisi toutes vos structures et<br>vos effectifs, vous pouvez valider pour passer au | choix entre carte bleue ou<br>prélèvement. Si vous           |
| réglement de la cotisation.                                                                           | choisissez prélèvement<br>l'IBAN indiqué est en Irlande.     |
|                                                                                                    |                                                              |